## Inleiding

- Dit document beschrijft de procedure en voorzorgsmaatregelen voor het updaten van de firmware van de NAVIGATIE/MULTIMEDIA-ontvanger 2016.
- Wanneer zich een fout voordoet tijdens het updaten van de firmware, kan de NAVIGATIE/MULTIMEDIA-ontvanger 2016 onbruikbaar worden.
  Zorg ervoor dat u de onderstaande procedure en voorzorgsmaatregelen grondig leest alvorens de firmware te updaten.

### Doelmodel en firmwareversie

Het updateprogramma kan worden gebruikt voor de firmwareversies van de hieronder getoonde modellen.

| Model-<br>groep | Doelmodellen                                                                                  | Doelfirmwareversies<br>→ Bijgewerkte versies |
|-----------------|-----------------------------------------------------------------------------------------------|----------------------------------------------|
| В               | DDX393                                                                                        | Ver 0.0.141 of eerder<br>→ 0.0.142           |
| С               | DDX3016, DDX23BT, DDX316, DDX316M,<br>DDX373BT, DDX4016BT, DDX4016BTR,<br>DDX416BT, DDX416BTM | Ver 0.0.141 of eerder<br>→ 0.0.142           |
| D               | DDX6016, DDX6016W, DDX6016BT,<br>DDX6016BTM, DDX6016BTR, DDX616WBT,<br>DDX616WBTM             | Ver 0.0.141 of eerder<br>→ 0.0.142           |
| E               | DDX593                                                                                        | Ver 0.0.141 of eerder<br>→ 0.0.142           |
| F               | DDX573BH<br>DDX4016DAB                                                                        | Ver 0.0.141 of eerder<br>→ 0.0.142           |
| G               | DDX793                                                                                        | Ver 0.0.141 of eerder<br>→ 0.0.142           |
| Н               | DDX773BH                                                                                      | Ver 0.0.141 of eerder<br>→ 0.0.142           |

# 

• Voor meer informatie over hoe u de firmwareversie kunt controleren, raadpleegt u "De firmwareversie controleren" hieronder.

## Workflow

| Stap 1. | Download de firmwarebestanden en kopieer ze naar het |
|---------|------------------------------------------------------|
|         | USB-geheugen.                                        |

- Stap 2. Werk de firmware bij. (Het duurt ongeveer 5 minuten.) Reset het apparaat.
- Stap 3. Controleer dat de firmware is bijgewerkt.

## Het updatemedium aanmaken

Maak het updatemedium aan op uw PC.

- 1. Download de updates van de website.
- 2. Pak het gedownloade bestand uit.
- 3. Kopieer het uitgepakte bestand naar de rootdirectory van de USBopslag.

## 

- USB-opslag wordt aanbevolen als updatemedium.
- Kopieer de updater niet naar een apparaat dat audiobestanden bevat. Blanco USB-geheugen wordt sterk aanbevolen.
- De update kan niet worden uitgevoerd wanneer het updateprogramma in een onderliggende map is geplaatst.
- Wanneer de bestandsnaam van het updateprogramma gewijzigd is, kan de update niet worden uitgevoerd.

# De firmwareversie controleren

## 1. Raak [SETUP] op het THUIS-scherm aan.

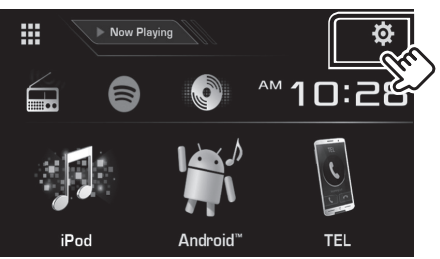

2. Raak [System Information] aan om het scherm System Information weer te geven.

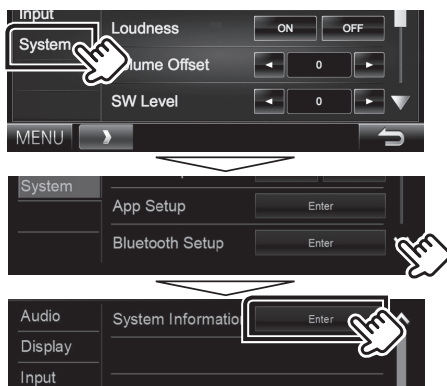

#### 3. Controleer de versie.

| System Information  |          |        | × |
|---------------------|----------|--------|---|
| Application Version | V0.0.131 | Update |   |
| System Version      | V0.110   | Update |   |
| DVD Version         | 0001     | Update |   |
|                     |          |        |   |

### Het programma bijwerken

- 1. Raak [SETUP] op het THUIS-scherm aan.
- 2. Raak [System Information] aan om het scherm System Information weer te geven.
- 3. Raak [Update] aan.

| System Information  |          | X      |
|---------------------|----------|--------|
| Application Version | V0.0.131 | Update |
| System Version      | V0.110   | Update |
| DVD Version         | 0001     | Update |
|                     |          |        |

4. Sluit het USB-geheugen aan om het bijwerken te starten. (Het duurt ongeveer 5 minuten.)

**Let op:** Mogelijk blijft het scherm enkele seconden lang leeg. Koppel de USB-opslag niet los en sluit het apparaat niet af tijdens het updaten.

- 5. Verwijder het USB-geheugen wanneer het scherm "Update completed" verschijnt.
- 6. Reset het apparaat.
- 7. Controleer of de firmwareversie is geüpdatet door "De firmwareversie controleren" te raadplegen.

#### Wanneer "No File" wordt weergegeven

 Controleer of de bestandsnaam van het updateprogramma de juiste is voor het model dat moet worden bijgewerkt.

## Voorzorgsmaatregelen

- De update kan niet worden uitgevoerd met andere opslagmedia.
- Zorg ervoor dat u het voertuig op een veilige plaats parkeert voordat u de update uitvoert. Laat de motor draaien om te voorkomen dat de batterij uitgeput raakt.
- Schakel de motor of de stroom van de Navigatie/Multimedia-ontvanger niet uit tijdens het bijwerken. De update kan niet correct worden uitgevoerd en de Navigatie/Multimedia-ontvanger kan onbruikbaar worden.